# Outlook-Kalender auf das Android Smartphone bringen

### Übersicht

- 1. Anlegen eines Benutzerkontos bei iCalx
- 2. Microsoft Outlook für den Kalender-Export vorbereiten
- 3. Google Kalender konfigurieren

# Anlegen eines Benutzerkonto bei iCalx

- 1. Registriere Dich bei iCalx, zu finden unter der Internetadresse <u>http://www.icalx.com/</u>
- Nach der Registrierung können Kalender öffentlich sowie privat abgelegt werden. Google kommt nur mit der Public-Ablage zurecht. Hier gilt aber wer die Adresse nicht kennt, so bleibt auch die Public-Adresse verborgen. Notiere Dir die Adresse <u>http://icalx.com/public/hier\_benutzername\_von\_icalx/</u> für die weiteren Schritte.

### Microsoft Outlook für den Kalender-Export vorbereiten

- 1. Öffne MS Outlook und wechsel in die Kalender-Ansicht.
- Markiere den Kalender, den Du auf iCalx zur Verfügung stellen willst. Mach einen Rechtsklick auf dem Kalendernamen und wähle im Kontextmenü Im Internet veröffentlichen > Auf WebDAV-Server veröffentlichen... aus.

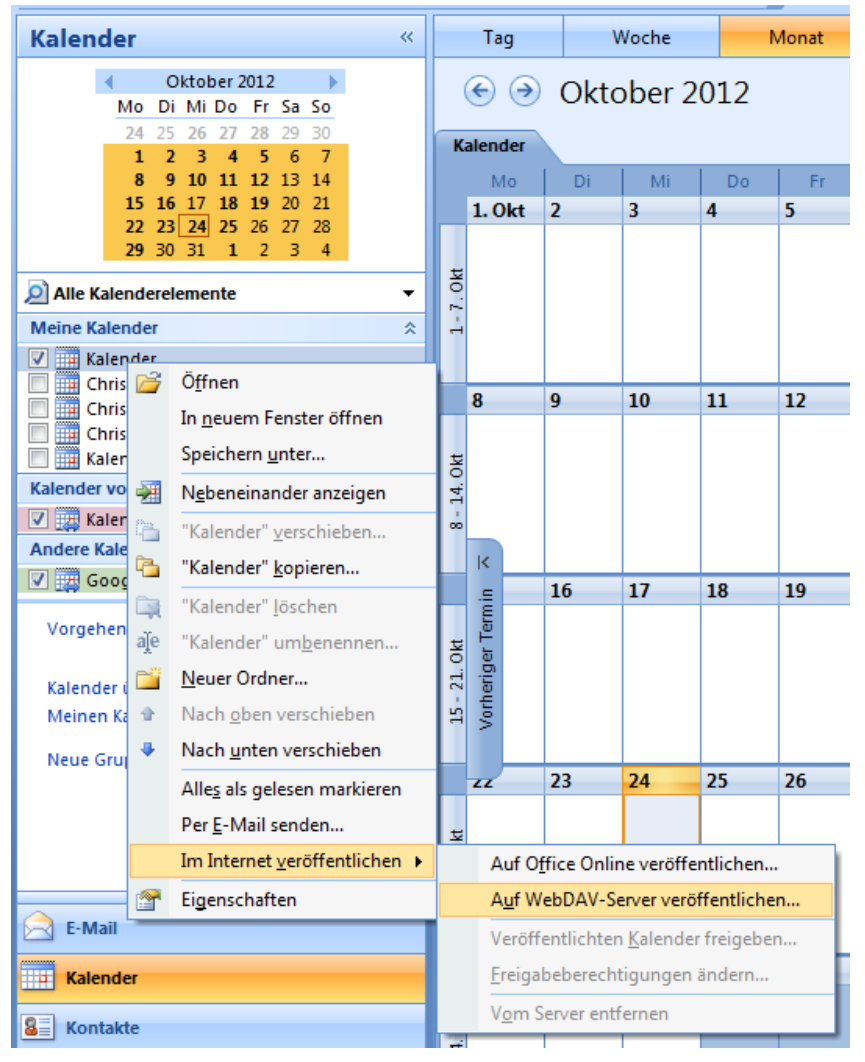

3. Im Dialog einfach die Einstellungen wie in der nachfolgenden Abb. Übernehmen und anschließend auf Erweitert... klicken.

| к | alender | auf benutzerdet  | finiertem Server veröffentlichen                                                                                                    |
|---|---------|------------------|----------------------------------------------------------------------------------------------------|
|   |         | Veröffentlichen: | Kalender von Ch. Schwarz                                                                                                    |
|   |         | Or <u>t</u> :    | http://icalx.com/public/hier_benutzername_von_icalx/                                                                                              |
|   |         |                  | Beispiel: http://www.adatum.com/calendars/                                                                                                    |
|   |         | Zeitspanne:      |                                                                                                    |
|   |         |                  | 🔘 Vollständiger Kalender                                                                                                    |
|   |         | <u>D</u> etail:  | Alle Details<br>Enthält die Verfügbarkeit und die vollständigen Details von<br>Kalenderelementen (Kalenderanlagen werden nicht<br>veröffentlicht) |
|   |         | Erweitert        | QK <u>A</u> bbrechen                                                                                                    |

4. Auch da die Einstellungen It. Abb. übernehmen. Klicke auf OK und auf dem ersten Dialog ebenfalls auf OK.

| Einstellungen des veröffentlichten Kalenders                                                                                                    |  |  |  |  |  |
|----------------------------------------------------------------------------------------------------|--|--|--|--|--|
| Uploadmethode:<br>Automatische Uploads: Aktualisierungen regelmäßig hochladen<br>Einzelupload: Aktualisierungen werden nicht hochgeladen<br>Private Elemente:                                                                                                    |  |  |  |  |  |
| Details von als privat <u>m</u> arkierten Elementen einschließen                                                                                                    |  |  |  |  |  |
| Aktualisierungsfrequenz:<br>☑ Den Kalender mit der empfohlenen Häufigkeit des Servers aktualisieren.<br>Senden-Empfangen-Gruppen werden nicht häufiger aktualisiert, als die<br>empfohlene Häufigkeit vorgibt. Dadurch können Sie verhindern, dass die<br>Kalenderveröffentlichung möglicherweise vom Server abgebrochen wird. |  |  |  |  |  |
| <u>O</u> K <u>Abbrechen</u>                                                                                                    |  |  |  |  |  |

5. Der Kalender wird auf iCalx hochgeladen. Ausschließlich nur beim ersten und manuellem Hochladen wird ein Dialog dargestellt, der mit Nein zu beantworten ist.

| Freigabeeinladung senden |                                                                                                    |  |  |  |
|--------------------------|----------------------------------------------------------------------------------------------------|--|--|--|
|                          | Der Kalender wurde erfolgreich<br>veröffentlicht.                                                                         |  |  |  |
|                          | Möchten Sie eine Freigabeeinladung<br>senden, um andere Personen über den<br>veröffentlichten Kalender zu<br>informieren? |  |  |  |
|                          | <u>]</u> a <u>N</u> ein                                                                                                   |  |  |  |

6. Logge Dich bei iCalx ein und kontrolliere, ob sich darauf der Kalender befindet. Wenn ja, wurde alles richtig gemacht. Kalender können da auch zu einem späteren Zeitpunkt wieder gelöscht werden.

# Google Kalender konfigurieren

- 1. Rufe Google auf und melde Dich dort mit Deinem Google Account an.
- 2. Wechsel in die Kalender-Ansicht
- 3. Klicke neben "Weitere Kalender" in der linken Spalte auf dem Auswahlpfeil und wähle den Punkt "Über URL hinzufügen".

| Kalender von Freunden hinzufügen  |
|-----------------------------------|
| In interessanten Kalendern suchen |
| Über URL hinzufügen               |
| Kalender importieren              |
| Einstellungen                     |

4. Dort die Adresse des Kalenders eintippen, wo er sich auf iCalx befindet. Z.B.: http://icalx.com/public/benutzername/Kalender\_von\_Mustermann\_Max.ics Denn Kalender sollte man in Google nicht öffentlich machen. Klicke dann auf Kalender hinzufügen.

| Über URL hinzufügen |                                                                                                    |  |
|---------------------|----------------------------------------------------------------------------------------------------|--|
| URL:                | http://icalx.com/public/benutzername/Kalender_von_M                                                      |  |
|                     | Wenn Ihnen die Adresse für einen Kalender bekannt ist,<br>können Sie diese im iCal-Format hier eingeben. |  |
|                     | Den Kalender öffentlich machen?                                                                          |  |
|                     | Kalender hinzufügen Abbrechen                                                                            |  |
|                     |                                                                                                    |  |

- 5. Klicke in der oberen Google-Navigation auf Mehr, dann auf Aktuallisieren.
- Nun Aktualisiere auf dem Smartphone den Kalender (Einstellungen > Konten und Synchronisierung > Google > Jetzt synchronisieren). Alle Termine sollten dann auf dem Smartphone-Kalender dargestellt werden. Es kann sogar sein das beim ersten Aktualisieren es auch eine Weile dauern kann.